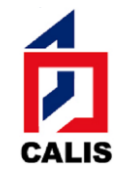

中国高等教育文献保障系统管理中心

Administrative Center for China Academic Library & Information System

# 附件三: CALIS 引进数据库培训周报名指南

|                        | DRAA 成员馆                                                                          | 非 DRAA 成员馆                     |
|------------------------|-----------------------------------------------------------------------------------|--------------------------------|
| 1.填写满意度调查              | <ul><li>✓ 本机构需提交 2 份"满意度<br/>调查"(一个账号一份)</li></ul>                                | 不需要,直接下一步                      |
|                        | <ul> <li>✓ 完成不少于 80%的本馆购买</li> <li>"数据库评价",并且机构评价的数据库数量不少于 5 个(按机构馆统计)</li> </ul> |                                |
|                        | <ul><li>✓ 完成不少于 2 家"代理商评<br/>价"(按机构馆统计)</li></ul>                                 |                                |
| 2. 在线报名(额满时<br>系统自动关闭) | 使用 DRAA 门户"采购联系人"<br>账号报名可以享受优惠政策。                                                | 使用 CALIS 机构服务平台<br>"机构管理员"账号报名 |
|                        | 注意:9月9日9点,第二人报名<br>速额满,系统自动关闭,敬请谅解                                                | 名额开放后,可能会出现迅。                  |
| 3. 查询维护报名信息            | 报名后可随时查询,如有变更,直                                                                   | 接系统修改或取消参会。                    |

# 第一步 填写满意度调查表

进入DRAA 主页(<u>http://www.libconsortia.edu.cn/</u>),点击"成员馆登录"。如果还没有DRAA 账号,可直接点击"我要注册";如果不是DRAA 成员馆需签署委托协议,审批通过后方能成为DRAA 成员馆。

| Digital Resource Acquisition All | 图书馆数字资源采购联盟<br>ce of Chinese Academic Libraries | 我的DRAA                                                        |
|----------------------------------|-------------------------------------------------|---------------------------------------------------------------|
| DRAA公告                           | 自页 资源百科 集团采购 采购方案 使用统计 评价中心                     | 标准规范 信息下载 培训中心                                                |
| () 关于SAGE数据库访问平台变更               | -                                               | HI,李莹 早上好                                                     |
| 的情况说明 [2018-01-16]               |                                                 | MILTRE DRAA                                                   |
| () Lexis.com全球法律数据库更             | CEAL/CALIS/DRAA                                 | ●退出登录                                                         |
| 各通知 [2017-11-01]                 |                                                 | > 成员馆名单 > 理事会名单                                               |
| () 关于DRAA门户访问时间调整的               | 中美联合工作组授权翻译并发布                                  | <ul> <li>&gt; 量头唱名甲 &gt; 谈判组名甲</li> <li>&gt; 代理商名単</li> </ul> |
| 通知 [2017-10-10]                  | 美国NIISO由子资源标准和成本分                               | 日常事务咨询:李莹老师                                                   |
| () Cell Press数据库2017-20          |                                                 | 电话: 010-62755595-120                                          |
| [2017-09-04]                     |                                                 | Email:lily@cails.edu.cn<br>成员馆业务交流QQ群:                        |
| 其他公告请点击 更多                       |                                                 | 84147386                                                      |
|                                  |                                                 | 上  し   上  し   数据库商系统咨询QQ群:   186691464                        |

输入 DRAA 用户名和密码登录,如果忘记密码,请点击"找回密码"

| □ 用户豐录            |  |
|-------------------|--|
|                   |  |
|                   |  |
| Email :           |  |
|                   |  |
| 用户密码:             |  |
|                   |  |
| 登录类型:□成员馆         |  |
|                   |  |
| 311 po 54 54      |  |
| 还没加入DRAA联盟?请即刻注册! |  |
| 登录重置忘记密码》         |  |

登录后进入"我的 DRAA"下"满意度调查",点击"填写 DRAA 满意度调查"。

| HU                | 资源百科       | 集团采购 | 采购方案                                                                                                    | 使用统计                                        | 评价中心                                          | 信息下载                             | 排行榜                                 | 培训中心                                      | 我的DRAA                                          |                                |
|-------------------|------------|------|----------------------------------------------------------------------------------------------------|---------------------------------------------|-----------------------------------------------|----------------------------------|-------------------------------------|-------------------------------------------|-------------------------------------------------|--------------------------------|
| 个人                | Ф <i>ф</i> | _    |                                                                                                    |                                             | DRAA集                                         | 团采购工作                            | 乍满意度                                | 调查表                                       |                                                 |                                |
| (後)<br>(後)<br>(後) | 此新管理<br>設造 |      | 时光飞逝,<br>对DRAA引进资<br>际,DRAA在线<br>新望您能详细                                                                                                    | 高校開书館數5<br>點的意见,以便[<br>計號引进數譜庫]<br>B購写下面的词言 | > 資源采购联盟<br>)RAA維续給各成<br>目戸荒意度调查。<br>量表,適宜結果計 | (第称DRAA) E<br>员馆提供更优质<br>于今年5月在天 | 已经成立两年"<br>的服务。在即<br><b>建击</b> 举办的" | 7。为了及时了第<br>将超来" <b>第十</b> —<br>CALIS第十一章 | 3大家对DRAA集团采购<br><b>漏国外引进数据库</b> 监<br>引进数据库培训局"上 | 工作的看法以及<br><b>刘周</b> "之<br>公布。 |
| 用户                | 管理<br>管理   |      | 为了保证调查问卷的有效性,以爱DRAA全面掌握大家对集团采购工作意见,问卷第写的要求如下<br>1. 请 <u>每个成员请至少第写两例</u> 以上调查问卷。<br>2. 问卷中的试题请尽量全部回答。网络将书面意见部分填写完整,DRAA将会选出优秀的答卷予以提倡<br>3. 在4月10日前提交并在线报名的加贴间面的成员馆,将给予注册费及住省类的减免优惠。具体引 |                                             |                                               |                                  |                                     |                                           |                                                 | 家仔细阅读:<br>参看会议通知。              |
| 机构                | 1          |      | 意的意见将                                                                                                    | 是对DRAA工作                                    | 最好的指导,                                        | 岳潮念的支持与合作!                       |                                     |                                           |                                                 |                                |
|                   | 100        |      | 基本信息调查                                                                                                    |                                             |                                               |                                  |                                     |                                           |                                                 |                                |
| 培训                | 电心         |      |                                                                                                    |                                             |                                               |                                  |                                     |                                           |                                                 |                                |
| · 追到)<br>- 苦意)    | 电心<br>应调查  |      | 1. 请表人姓名                                                                                                    | •                                           |                                               |                                  |                                     |                                           |                                                 |                                |

进入"DRAA 集团采购工作满意度调查表"进行填写,依次作答后点"提交"完成调查表。

| Digital I | B DRAA   | <b>4 高校</b><br>isition Allian | <b>图书馆数字</b><br>ace of Chinese A | <mark>资源采购联</mark><br>cademic Librar | <b>盟</b><br>ies  |                | 欢迎您    | 图, 成员馆—- | ー深圳大学:左少凝<br>今天是2<br>の关于联盟 |
|-----------|----------|-------------------------------|----------------------------------|--------------------------------------|------------------|----------------|--------|----------|----------------------------|
| 首页        | 资源百科     | 集团采购                          | 1 采购方案                           | 使用统计                                 | 评价中心             | 信息下载           | 排行榜    | 培训中心     | 我的DRAA                     |
| → 个人中     | νõ       |                               |                                  |                                      |                  |                |        |          |                            |
| → 集团系     | ē购       |                               |                                  |                                      |                  |                |        |          |                            |
| ▶ 统计数     | 据管理      |                               |                                  |                                      |                  |                |        |          |                            |
| → 统计报     | g告       |                               | 2. 您对DRA                         | A的集团采购的                              | <b>数据库(例如</b> 资) | 源、培训、服务        | 、平台等)有 | 有任何意见和建  | <br>议?                     |
| → 用户管     | 理        | ۲                             |                                  |                                      |                  |                |        |          |                            |
| → 百科管     | 理        |                               |                                  |                                      |                  |                |        |          |                            |
| ▶ 机构管     | 理        |                               |                                  |                                      |                  |                |        |          | 1                          |
| → 培训中     | νò       |                               | 3. 您对DRA                         | A新门户(http                            | ://www.libc      | onsortia.edu.o | n)网站功能 | 能有什建议和想  | 法?                         |
| ▼ 満意度     | 词查       |                               |                                  |                                      |                  |                |        |          |                            |
| 填写DF      | RAA满意度调查 |                               |                                  |                                      |                  |                |        |          |                            |
| 集团采       | 购数据库评价   |                               |                                  |                                      |                  |                |        |          | 1                          |
| 满意度       | 调查填写情况   |                               | 提交                               | )~=                                  |                  |                |        |          |                            |

"我的 DRAA"下"满意度调查"点击"集团采购数据库评价"进入 "DRAA 引进数据库满意度调查",默认只显示本馆购买数据库,也可下 拉选择"集团购买数据库"查看集团购买数据库清单。选择要评价的数据 库点击"评分"。

| Digital F                                                              | 次迎您,成员馆一一深圳大学: 左少凝 <u>我要退出</u><br>今天是2013-03-13<br>河试用<br>●关于联盟 ▲ 加入联盟 |             |                                              |                                                  |                                                                |                                           |                                                                                |                    |                  |                 |              | 联盟  |
|------------------------------------------------------------------------|------------------------------------------------------------------------|-------------|----------------------------------------------|--------------------------------------------------|----------------------------------------------------------------|-------------------------------------------|--------------------------------------------------------------------------------|--------------------|------------------|-----------------|--------------|-----|
| 首页                                                                     | 资源百科                                                                   | 集团采购        | 采购方案                                         | 使用统计                                             | 评价中心                                                           | 信息下载                                      | 排行榜                                                                            | 培训中心               | 我的DRAA           | _               | _            |     |
| <ul> <li>▶ 个人中</li> <li>▶ 集团采</li> <li>▶ 统计数</li> <li>▶ 统计报</li> </ul> | 心<br>:购<br>:据管理<br>经告                                                  | р<br>р<br>д | 2012 -<br>所在机构尚未完成。<br>和AA设定的完成都<br>实情的完成情况: | <b>DRAA引进数</b><br>2012数据库满规<br>条件:评价总数<br>本馆购买的数 | 牧 <mark>据 库 満 意 度</mark><br>意度调查 评则<br>不少于 5 个 以及<br>据库总数为: 33 | 调 <mark>查</mark><br>夏 至少含有本馆<br>3 当前评价总数; | 1<br>1<br>19<br>19<br>19<br>19<br>19<br>19<br>19<br>19<br>19<br>19<br>19<br>19 | 军占总购买数的<br>含本馆购买的1 | 50 %<br>个        | _               | _            | 0   |
| → 用户管                                                                  | 理                                                                      | ③ 年<br>行    | <sub>F份</sub> <mark>2012</mark><br>行合条件的记录数  | 个人是<br>: 33                                      | 否已评分                                                           | ▼ 机构                                      | 是否已评分                                                                          | •                  | 本馆购买数据<br>本馆购买数据 | 库 、<br>车        | <b>~</b>     |     |
| → 百科管                                                                  | "理                                                                     | *           | 汝据库名                                         |                                                  |                                                                | )<br>위                                    | 放据库商                                                                           |                    | 牵头馆              | ∓<br>个人评分<br>状态 | } 机构评分<br>状态 | }   |
| ▶ 机构管                                                                  | 理                                                                      |             | ACM Digital Lib                              | rary                                             |                                                                |                                           | 泰国iGroup                                                                       | 公司                 | 清华大<br>学         | 已评              | 已评           | 查看  |
| ▶ 店则中                                                                  | 调查                                                                     |             | ACS数据库 👳                                     | щ.                                               |                                                                |                                           | 泰国iGroup                                                                       | 公司                 | 清华大<br>学         | 未评              | 未评           | (F) |
| 填写DR                                                                   | RAA满意度调查                                                               |             | AIP全文电子期刊                                    | 及会议录数据库                                          | 购买                                                             |                                           | 泰国iGroup                                                                       | 公司                 | 清华大<br>学         | 未评              | 未评           | 讶   |
| 集团采り                                                                   | 购数据库评价                                                                 |             | APS全文电子期刊                                    | 数据库   <u>第</u> 买                                 |                                                                |                                           | 泰国iGroup                                                                       | 2句                 | 清华大<br>学         | 未评              | 未评           | 讶   |
| 满意度ì                                                                   | 调查填写情况                                                                 |             | Biosis Preview                               | s                                                |                                                                |                                           | 美国Thomso                                                                       | on Reuters公司       | ] 上海交<br>通大学     | 未评              | 未评           | 讶   |

进入数据库评价页面,对数据库进行评分(必填)或评论(非必填) 后,点击"确定"提交。

| Digital Resource Acquisi                | 高校图<br>ition Allianc | ] <b>书馆数字资</b><br>e of Chinese Aca | 欢迎您                   | 》, 成员馆一·       | ー深圳大学:左少)<br>今天<br>の关于联盟           | 凝 <u>我要退出</u><br>是2013-03-13<br>测试用<br>▲ 加入联盟 |                    |                        |                        |
|-----------------------------------------|----------------------|------------------------------------|-----------------------|----------------|------------------------------------|-----------------------------------------------|--------------------|------------------------|------------------------|
| 首页 资源百科                                 | 集团采购                 | 采购方案                               | 使用统计                  | 评价中心           | 信息下载                               | 排行榜                                           | 培训中心               | 我的DRAA                 |                        |
| <ul><li>▶ 个人中心</li><li>▶ 集团采购</li></ul> |                      | • 评分                               |                       |                |                                    |                                               |                    |                        |                        |
| ▶ 统计数据管理                                |                      | 对AIP全文电子期<br>数据商内容与质量              | 刊及会议录数据库<br>閏 数据商内容与质 | i评分<br>里 😭 🖌   | हे 🚖 😭 😭                           | ◎ 点评                                          |                    |                        |                        |
| > 统计报告                                  |                      |                                    | 走访用户<br>使用统计          | <u>कि</u> ई    | <u>दे दे दे दे</u><br>दे दे दे दे  | 🔤 🕭 B                                         | I <u>U</u> -S x, x | * <b>~ ~ ~</b> = = = = | ₿ <u>8 8 1</u> ∞ ⊕ ≭ Р |
| ▶ 用户管理                                  | ٢                    | 数据商服务                              | 问题反馈解决                | \$<br>\$       |                                    | - 🎸 🗈 📭                                       | <b>(</b>           |                        |                        |
| ▶ 百科管理                                  | -                    |                                    | 培训<br>主动通报            | े के<br>दि दे  | x x x x<br>☆☆☆☆                    |                                               |                    |                        |                        |
| ▶ 机构管理<br>→ 検測本 →                       |                      | 购买价格及方式                            | 数据库购买方式<br>数据库的采购成    | ☆ ☆<br>★ ☆ ✓   | <u>दे द्वे द्वे</u><br>दे दे दे दे |                                               |                    |                        |                        |
| → 培則中心<br>                              |                      |                                    | 永久使用与存档               | ÷ 🛱            | <u><u></u></u>                     |                                               |                    |                        |                        |
| 填写DRAA满意度调查                             |                      |                                    | 检索界面、功能<br>系统性能       | 、效果 😭 🍾<br>会 술 | <u>국 술 술 술</u><br>금 술 술 술          |                                               |                    |                        |                        |
| 集团采购数据库评价                               |                      | 检索系统平台                             | 平台稳定性                 | न्नि द         |                                    |                                               |                    |                        |                        |
| 满意度调查填写情况                               |                      | 确定                                 | 半台更新频率                | <u>द्र</u> ४   | <b>5 16</b> 16 16                  |                                               |                    |                        |                        |

提交完返回,可以继续对数据库进行评价。系统显示的本馆购买数据 库清单数据由牵头馆和数据库商共同提供。<u>如果本馆采购库数量不足5</u> 个,可在"集团购买数据库"列表下选择试用过数据库进行评价。

| 首页     | 资源百科                                                                            | 集团采购 | 采购方案                        | 使用统计                       | 评价中心                       | 信息下载                        | 排行榜                      | 培训中心                       | 我的DRAA                 |            |             |        |
|--------|---------------------------------------------------------------------------------|------|-----------------------------|----------------------------|----------------------------|-----------------------------|--------------------------|----------------------------|------------------------|------------|-------------|--------|
| → 个人中  | ò                                                                               |      |                             |                            |                            |                             |                          |                            |                        |            |             |        |
| ▶ 集团采! | 购                                                                               |      | 2015 -                      | DRAA引进                     | 的据库满意度                     | 调查                          | - Later and the Arts     | See 2.5 and a set of the s |                        | laite en a |             |        |
| ▶ 统计数: | 据管理                                                                             |      | 所在机构已元成增<br>DRAA设定的完成领      | 训周报 <u>名数据库</u><br>条件: 评价总 | <u>评价的基本余件</u><br>数至少5个 以及 | , <u>您还可以继续</u> )<br>至少含有本馆 | <u>闪颈踞库进行</u><br>购买的 数据库 | ₩价,或宣看本7<br>E占总购买数的8       | <u>肌构满思度调查琪与</u><br>0% | <u>情况:</u> |             |        |
| > 统计报  | 告                                                                               |      | 本馆的完成情况:                    | 本馆购买的数                     | 据库总数为: 73<br>速公 其中本馆房      | 3 当前评价总数;<br>≔o∽            | 为: 59个 其                 | 中含本馆购买的                    | 59个                    |            |             |        |
| → 用户管: | 理                                                                               | ⊗    | 年份2015<br>年份2015            | - 元成101岸                   | 中山 英中本储库<br>否已评分           | <br>▼ 机构                    | 是否已评分「                   | •                          | 本馆购买数据库                | • 0        | 2           |        |
| ▶ 百科管  | 理                                                                               |      | 符合条件的记录数                    | : 73                       |                            |                             |                          |                            |                        |            |             |        |
| ▶ 机构管  | 理                                                                               |      | 数据库名                        |                            |                            | 4                           | 数据库商                     |                            | 牵头馆                    | 机构评<br>分状态 | ·个人评<br>分状态 |        |
| ▶ 培训中  | ò                                                                               |      | • ACM Digital               | Library                    |                            |                             | iGroup中国                 |                            | 清华大学                   | 已评         | 未评          | 评分     |
| - 満意度  | 调查                                                                              |      |                             |                            |                            |                             | icaa un tem              |                            | ま化土労                   | 77.247     | + 200       | 2007   |
| 填写DR/  | AA满意度调查                                                                         |      | ● ACS数据库                    |                            |                            |                             | IGroup中国                 |                            | · 洧华大子                 | E¥         | 木评          | 1475   |
| (集团采)  | 匈数据库评价                                                                          | )    | AIAA美国航空                    | E航天学会数据I                   | 牵                          |                             | iGroup中国                 |                            | 西安交通大学                 | 已评         | 未评          | 评分     |
| 满意度调   | 周查填写情况                                                                          |      | <ul> <li>AIP全文由子</li> </ul> | 期刊及会议录频                    | 据库                         |                             | iGroup中国                 |                            | 清华大学                   | 已评         | 未评          | 评分     |
| 我的满意   | 1.<br>1.<br>1.<br>1.<br>1.<br>1.<br>1.<br>1.<br>1.<br>1.<br>1.<br>1.<br>1.<br>1 |      |                             | 511-17.2 × 10.4 × 51       | 1940 <del>4,</del>         |                             | ·                        |                            |                        |            |             | 177.63 |
| ▶ 调查问  | 卷管理                                                                             |      | ● APS全文电子                   | 期刊数据库                      |                            |                             | IGroup中国                 |                            | 清华大学                   | 已评         | 未评          | 评分     |

"我的 DRAA"下"满意度调查"点击"代理商评价"进入"DRAA 代理商服务满意度调查",选择贵馆合作的代理商进入评分页面进行评价。操作方法同数据库商评价。至少选择本馆合作的两家代理商评价。

| 首页 资源百科 集团采 | 购 采购方案 | 使用统计                  | 评价中心               | 信息下载    | 培训中心 | 我的DRAA |                                                     |                 |
|-------------|--------|-----------------------|--------------------|---------|------|--------|-----------------------------------------------------|-----------------|
| ▶ 个人中心      |        |                       |                    |         |      |        |                                                     |                 |
| ▶ 集团采购      | ● 对代理商 | 的评价                   |                    |         |      |        |                                                     |                 |
| ▶ 统计数据管理    | 请对代理商进 | 行评价 <mark>(</mark> 本) | 官已评 <b>0</b> 家件    | 、理商)    |      |        |                                                     |                 |
| ▶ 统计报告      | 代理商    |                       | v ₽                | 【否已评价 ▼ | ٩,   |        |                                                     |                 |
| ▶ 用户管理      | □全选    | 代理商                   | 20日年四十四八           |         |      |        | 状态                                                  |                 |
| ) 百科管理      |        | 中国国际图书                | 贸易集团有限公<br>进出口有限公司 | Ð       |      |        |                                                     | (平分) ◀—<br>(平分) |
| ▶ 机构管理      |        | 中国图书进出  中国科技资料        | 口(集团)总公<br>讲出口总公司  | 司       |      |        | 未<br>·<br>·<br>·<br>·<br>·<br>·<br>·<br>·<br>·<br>· | · 评分<br>· 评分    |
| ▶ 培训中心      |        | 北京中科进出                | 口有限责任公司            |         |      |        | 未评                                                  | 评分              |
|             |        | 甲国閏书进出                | 山上海公司              |         |      |        | 木评                                                  | 半分              |
| 填写DRAA满意度调查 | 批重评价   |                       |                    |         |      |        |                                                     |                 |
| 集团采购数据库评价   |        |                       |                    |         |      |        |                                                     |                 |
| 代理商评价       |        |                       |                    |         |      |        |                                                     |                 |
| 满意度调查填写情况   |        |                       |                    |         |      |        |                                                     |                 |
| 我的满意度调查     |        |                       |                    |         |      |        |                                                     |                 |

💽 对代理商评价

调查问卷中各项指标(二级指标)的满意度分值设为"非常满意(100分)、满意(80分)、比较满意(60分)、一般(40分)、比较不 满意(20分)、不满意(0分)"六个层次,分别设置六个选项,数据库商分别对不同问题涉及的各项指标进行选择打分,从六个选项中 进行选择。 对·

| 代理商:中国国际图书9 | 贸易集团有限公司    |                                                        |                                |
|-------------|-------------|--------------------------------------------------------|--------------------------------|
|             | 教学科研支撑      | 能够满足教学科研工作对文献资源的需要                                     | **                             |
| 数据库内容审核和进关  | 内容审核通报      | 及时向DRAA秘书处、牵头馆和成员馆通报内容审核及进口数据<br>库报批情况                 | <b>ල් කි කි කි කි</b> කි       |
| 粉根皮饼用的砂块    | 数据库试用       | 协助组织DRAA成员馆对数据库试用                                      | <b>කිකිකිකිකි</b> කි           |
| 影响库风用作问     | 数据库评估       | 协助牵头馆和成员馆对集团采购数据库的评估                                   | <u>କ୍ଳିକ୍ଳିକ୍ଳିକ</u> ୍ଳ        |
| 执助组团        | 协助集团采购      | 协助处理集团采购的各项日常相关事宜                                      | <u> </u>                       |
| 的知道四        | 续订服务        | 协助成员馆及时办理续订手续                                          | <u> </u>                       |
|             | 签署合同        | 及时与成员馆签署合同,保障数据库采购                                     | <u>କ୍ଳିକ୍ଳିକ୍ଳିକ</u> ୍ଳ        |
| 集团采购        | 方案保密        | 承诺对所签署数据库集团采购方案保密,不在DRAA成员范围之<br>外使用                   | <b>ጵ</b> ጵጵጵጵጵ                 |
| 肥冬毒田        | 服务费         | 对所提供的服务收取相应服务费的情况                                      | <b>දු</b> දුදුදුදු             |
| 版方灵用        | 汇率          | 对外付款时所采用的汇率情况                                          | <b>කිකිකිකිකි</b> කි           |
| 办理付款        | 收款和付汇服务     | 进口的各数据库均指定专人负责与数据库商和成员馆联系付款事<br>宜,及时开具发票和对外付款,确保付款流程顺畅 | <b>ලිලිලිලි</b> ලිලි           |
|             | 信息维护        | 定期维护机构信息和人员信息                                          | <u>ଜ୍ଞିଜ୍</u> ଭ୍ବ୍ର୍ଚ୍ଚ୍ର୍ବ୍ର୍ |
| 信息采集和发布     | 通知通告        | 协助发布订购通知、组团通报等信息                                       | <u>ଜଙ୍ଗଙ୍ଗଙ୍ଗଙ୍ଗ</u>           |
|             | 信息采集        | 协助DRAA做好集团采购数据库相关信息的采集工作,如统计数<br>据、购库费用、期刊列表、元数据等      | <b>ጵጵጵጵ</b> ጵጵ                 |
|             | 专人联系        | 指定专人负责日常咨询                                             | <b>දු</b> දුදුදුදු             |
|             | 及时响应        | 有问题及时响应,协助解决相关问题                                       | <b>කිකිකිකිකි</b> කි           |
| 售后服务        | 走访调研        | 用户需求调研、走访等                                             | <b>කිකිකිකිකි</b> කි           |
|             | 联络人的相对稳定性   | 有相对稳定的联系人,保障与数据库商、牵头馆、成员馆联络通<br>畅                      | <b>ጵጵጵጵጵ</b> ጵ                 |
| 培训服务        | 培训活动        | 安排专门培训人员,根据数据库的特点和成员馆的需求,主动或<br>协助提供个性化、多层次的引进资源培训活动   | <b>යියියි</b> යියි             |
|             | 专业能力及业务熟练程度 | 与集团采购相关工作的业务水平及熟练程度                                    | <u> କ୍ରିକ୍ରକ୍ରିକ୍ର</u> କ୍ର     |
| 甘他昭冬        | 其他服务        | 协助提供其他服务                                               | <u> କ୍ରିକ୍ରକ୍ର</u> କ୍ର         |
| ноля л      | 成员馆招投标      | 需要时,配合成员馆完成数据库的采购招投标工作                                 | <u> ଜ୍ଜଜ୍ଜଜ୍</u> ଜ୍ଜ           |

确定

"我的DRAA"下"满意度调查填写情况"可看到本机构所有用户填写 情况,如果达到报名要求(提交2份满意度调查表,完成不少于80%的本 馆购买数据库评价,并且机构评价的数据库数量不少于5个,同时机构评 价代理商数量不少于2家),采购联系人的界面会系统会出现"进入培训 周管理系统报名"按钮,点击进入在线报名环节。

| 首页    | 资源百科        | 集团采购 | 采                   | 向方案                                         | 使用统计                             | 评价中心                 | 信息下载                      | 排行榜     | 培训中心       | 我的DRAA           |      |
|-------|-------------|------|---------------------|---------------------------------------------|----------------------------------|----------------------|---------------------------|---------|------------|------------------|------|
| ▶ 个人中 | ቅ心          |      |                     |                                             | and the star of the start of the | L bitres litras      |                           |         |            |                  |      |
| ▶ 集团系 | 影响          |      | $\bigcirc$          | 2015 -:                                     | 满意度调查的                           | 列填与情况                |                           |         |            |                  |      |
| ▶ 统计素 | <b>汝据管理</b> |      | <u>本馆已期</u><br>贵馆已边 | <u>                                    </u> | <u>官调查夫》2份,</u><br>6名要求,您可       | 对59个数据库说<br>以登录培训周管理 | <u>#行评价,其中2</u><br>瞿系统报名。 | 太馆已购库评( | 价率为59/73=8 | 0.82%            |      |
| ▶ 统计排 | <b>B</b> 告  |      | 年份 <mark>20</mark>  | 15                                          | ٩,                               |                      |                           | -       | *          | 王士心              | 走行标为 |
| ▶ 用户管 | 管理          | ⊘    | 记录数:                | 2                                           |                                  |                      |                           |         | 笡          | 有个阳              | 具与   |
| ▶ 百科管 | 管理          |      | 序号                  | 填表人身(                                       | 分填表人姓名                           | 3 机构购库数              | 里 机构评价                    | 购买库数量   | 个人评价数      | <b>重</b> ① 、评价购: | 买库数里 |
| ▶ 机构管 | 管理          |      | 1                   | 咨询馆员                                        | 刘姝                               | 73                   | 59                        |         | 59         | 59               | 查看   |
| ▶ 培训中 | ቅ心          |      | 2                   | 咨询馆员                                        | 刘雅琼                              | 73                   | 59                        |         | 0          | 0                | 查看   |
| - 満意開 | 度调查         |      |                     |                                             |                                  | (                    | 进入培训                      | 周管理系统报  | 名 )        |                  |      |
| 填写D   | RAA满意度调查    |      |                     |                                             |                                  |                      |                           |         |            |                  |      |
| 集团采   | 购数据库评价      |      |                     |                                             |                                  |                      |                           |         |            |                  |      |
| 满意度   | 调查填写情况      |      |                     |                                             |                                  |                      |                           |         |            |                  |      |
| 我的满   | 意度调查        |      |                     |                                             |                                  |                      |                           |         |            |                  | 你去   |

第二步 在线报名

请登录培训管理系统(<u>http://dbtraining.calis.edu.cn/</u>),点击 代表报名,进行网上报名。

| 🔁 CALIS培训 | 管理系统 | 6                                                                                           |
|-----------|------|---------------------------------------------------------------------------------------------|
| 代表报名      |      | 会议名称                                                                                        |
| 厂商报名      | 击点   | 数字资源规范化管理与有效利用研讨会                                                                           |
|           |      | 暨CALIS第十届国外引进数据库培训周                                                                         |
| 考试选题      | 数据   | 3]                                                                                          |
| 在线调查      |      | 会议简介                                                                                        |
| 培训签到      | 主办   | 单位:CALIS管理中心、DRAA理事会                                                                        |
| 登录考试      | 会议时间 | - 中国大学家17月<br> : 2012年5月14日-18日<br> : 中國大学                                                  |
| 信息查询      | 与会人员 | · 一面八子<br>: 预计有30多家数据库商和超过200所参加CALIS引进数据库集团采购的高校图书<br>作具体分表 — 教加 非宣校系统(加国家图书馆 和受院图书馆 上海图书馆 |
|           | 国家科技 | 图书文献中心等)也将派代表参加。                                                                            |
| 考试资料      |      | 最新通知发布                                                                                      |
|           |      |                                                                                             |

进入"代表报名"页面, 默认进入 DRAA 成员馆通道, 用户输入 DRAA 门户中"集团采购联系人"用户名和密码登录。采购联系人账号查询 DRAA 请咨询: 李莹 老师 liy@calis.edu.cn 010-62755595-120

| 23.25    | • DRAA成 <mark>界旗、亚欧联系人</mark> 职与 |
|----------|----------------------------------|
| )甩泪:     | C 非DRAA 成罰合                      |
| Email:   | qbtx@test.com                    |
| 密码:      |                                  |
| 没有填写调查表的 | ? DRAA引进资源平台                     |

如果未提交满意度调查表,或者数量不够,请按照提示操作。

贵馆未提交CALIS数据库用户满意度调查表,请按要求提交后报名!

#### 是否<u>立即登录提交</u>?

## <u>返回</u>

非 DRAA 用户请选择"非 DRAA 成员馆"通道,<u>按省选择机构</u>,输入 CALIS 机构服务平台 <u>http://member.calis.edu.cn</u>的"机构管理员"用户名和密 码登录。机构管理员账号查询请咨询:蔡玉梅 老师 caiym@calis.edu.cn 010-62758879

| 参                | 会代表报名                 |
|------------------|-----------------------|
| 通道:              | CDRAA成员馆<br>●非DRAA成员馆 |
| 历)"丰应:<br>Email: | qbtx@test.com         |
| 密码:              |                       |
| 180/20/04        | 确认取消                  |

| 安徽 靈门 北京 福建 1               | 甘肃 亡东 亡西 贵州 海南 河北 | 河南 黑龙江 湖北 湖南 吉 | 林江苏江西辽宁                             |
|-----------------------------|-------------------|----------------|-------------------------------------|
| 内蒙 宁夏 青海 山东 L               | 山西陕西上海四川天津西藏      | 香港新疆 云南 浙江 重   | <u></u><br>王                        |
| <u>CALIS北京市文献信息</u><br>服务中心 | CALIST程中心         | CALIS管理中心      | CALIS农学中心                           |
| CALIS文理中心                   | CALIS 医学中心        | CASHL管理中心      | 北方工业大学                              |
| <u>北京北大方正软件职</u><br>业技术学院   | 北京财贸职业学院          | 北京朝阳医院图书馆      | 北京城市学院                              |
| <u>北京创新世云图书有</u><br>限责任公司   | 北京大学              | 北京大学第六医院       | 北京大学第三医院                            |
| 北京大学第一医院                    | 北京大学分馆            | 北京大学口腔医院       | 北京大学人民医院                            |
| 北京大学医学部                     | 北京大学肿瘤医院          | 北京第二外国语学院      | <u>北京第二外国语学院</u><br><u>中瑞酒店管理学院</u> |
| 北京电影学院                      | 北京电子科技学院          | 北京电子科技职业学院     | <u>北京方正帕比技术有</u><br>限公司             |
| 北京服装学院                      | 北京工商大学            | 北京工商大学嘉华学院     | 北京工业大学                              |

如果已是 DRAA 成员馆选择"非 DRAA 成员馆"登录时系统会弹出提示,一旦"确认"走非 DRAA 报名通道,<u>本届培训周将不享受任何优惠政</u> 策! 后续查询、变更、打印报到单,都请以"非 DRAA 成员馆"通道登录。

|                     | 参会代表报名                       |
|---------------------|------------------------------|
|                     | 通道:                          |
|                     | 用户单位: 北京大学                   |
|                     | Email: [qbtx@test.com        |
| 来自网页的消息             | AND X                        |
| ② 您所选机构为DD<br>贴,确认? | AAA机构,以非DRAA通道报名,将不享受补 确认 取消 |
|                     | 确定即消                         |

满足报名条件后,进入"参会代表报名"页面提交(DRAA 通道报名时 请务必注意 "参会人信息(1)"为享受补贴人员)。

| 当前位置>>培训周管理           | <u>「系统首页</u> >>参会代表报 | 名             |               |                        |          |           |
|-----------------------|----------------------|---------------|---------------|------------------------|----------|-----------|
| ■ 日日にに<br>単位名称 * 深圳大部 | 忌:<br>学              |               |               |                        |          | 标"*"为必填选项 |
| 地址 * tyhft            | ghj                  |               |               |                        | 邮编 * 1   | 23456     |
| 馆长姓名 * cvbcv          | b 电话 *               | 12345678      | 手机            | Email *                | Ⅰ 占井     | ₽取消       |
| 主管引进资源工<br>作馆长姓名 *    | 电话 *                 | 12345677      | 手机            | Email *                | dae      |           |
|                       |                      |               |               |                        |          | 雨洪华今      |
| 🧉 参会人信                | 息(1): (回执己于          | 2013-03-13日提3 | E,免收会务费并享     | 受会议补贴)                 |          | - 私府 多云   |
| 姓名 * 4444             | ▶ 照务 * 馆长            |               | ▲ 性别 *        | 男 🗾                    | 电话 *     | 12345678  |
| 手机                    | Email " A            |               | 到会时间*         | 2013-05-11             | 高: 点词    | も取消 📃     |
| 返程票预订 日期:             | ✓ 享受补贴代              | 表(仅           |               | 住宿: 住宿1 (¥1            | 00,余07   |           |
|                       | - 限 DRAA 通           | 道) 丶          |               |                        |          |           |
| 参会人信                  |                      | .3-13日提5      | E, 需会务费: 6005 | 元,不享受会议补贴)             |          | 取消参会      |
| 姓名 * 4564             | - 聖書 馆长              |               | ▼ 性别 *        | 男▼                     | 电话 *     | 123456778 |
| 手机                    | Email * Puese        | e.e           |               | 2013-05-11             | 离会时间。    | 上土坦六      |
| 返程票预订日期:              | 目的地:                 | <b>く</b> 自费代表 |               | <sub>住宿:</sub> 住宿3 (¥3 | 00,余3) 🗾 | 点击提父<br>7 |
| -                     |                      |               |               |                        |          |           |
|                       |                      |               |               |                        | 提 交      | 退出        |

注意: 9月9日9:00 系统才开放第二人报名, 第二人名额开放后, 可能 会出现迅速额满, 系统自动关闭报名通道, 敬请谅解。

### 第三步 查询维护报名信息

报名后,可重登陆"参会代表报名"查询本馆报名情况,参会人员如 有调整,或者取消参会请点击"修改注册信息"。操作方法同第二步报 名。<u>(缴费代表付费后将本页面截图发给 CALIS 联系人)</u>

| 单位名称 *                                           | 深圳大学                                |                                                                       |                                                            |                                                 |                                                |                                     |                      |                                   | 10                              | 12.400            |
|--------------------------------------------------|-------------------------------------|-----------------------------------------------------------------------|------------------------------------------------------------|-------------------------------------------------|------------------------------------------------|-------------------------------------|----------------------|-----------------------------------|---------------------------------|-------------------|
| 地址 *                                             | tyhftghj                            |                                                                       |                                                            |                                                 |                                                |                                     | 由陸編                  | * 123456                          |                                 |                   |
| 官长姓名 *                                           | cvbcvb                              | 电话 *                                                                  | 12345678                                                   | 手机                                              |                                                | Email 🛛                             | dd@ww                | hh                                |                                 |                   |
| 管引进资源工<br>=馆长姓名 *                                | ssdsd                               | 电话 *                                                                  | 12345677                                                   | 手机                                              |                                                | Email *                             | dd@ww                | gg                                |                                 |                   |
|                                                  |                                     |                                                                       |                                                            |                                                 |                                                |                                     |                      |                                   |                                 |                   |
| 2 👌                                              | 会人信息                                | (1): (回执i                                                             | 已于2013-03-1                                                | 13日提交,免收会                                       | 务费并享                                           | 受会议补贴                               | <mark>)</mark> 打印    | 1                                 |                                 |                   |
| <b>2 参</b> :<br>姓名 * 4                           | 会人信息  <br>4444                      | (1): (回执)<br>职务 * 馆                                                   | <del>已于2013-03-</del> 1<br>长                               | 13日提交,免收会                                       | <b>外费并享</b><br>生别 *                            | 受会议补贴<br>男                          | <mark>) </mark> 打티   | 1 电话 *                            | 1234567                         | 78                |
| 2 参<br>姓名 * 4<br>手机<br>程票预订 E                    | 会 <b>人信息</b><br>4444<br>湖:目的地:      | (1): 回执<br>服务 * 馆<br>Email * ss@<br>车次: (航班:                          | <b>已于2013-03-</b> 1<br>氏<br>?ww.ee<br>)                    | 13日提交, 免收会<br>到<br>1 (¥100)                     | <b>好费并享</b><br>生别 ★<br>会时间 ★                   | <del>受会议补贴</del><br>男<br>2013-05-11 | <mark>)</mark> 打려    | 」<br>电话 <b>*</b><br>离会时间          | 1234567<br>* 2013-05            | 78<br>5-16        |
| 2 参<br>姓名 * 4<br>手机<br>程票预订 E                    | 会人信息(<br>4444<br>3期:目的地:            | (1): (回执)<br>职务 * 信<br>Email * ss@<br>车次: (航班:<br>(2): (回由)           | 已于2013-03-1<br>氏<br>stww.ee<br>) 住宿:住宿:<br>□∓2013-03-1     | 13日提交, 免收会<br>(<br>到:<br>1 (¥100)               | <b>好费并享</b><br>生别 ★<br>会时间 ★                   | 受会议补贴<br>男<br>2013-05-11            | ) <u>打印</u>          | 电话*<br>离会时间                       | 1234567<br>* 2013-05            | 78<br>5-16        |
| 2 参 ;<br>姓名 * 4<br>手机<br>程票预订 E<br>参 :<br>姓名 * 4 | 会人信息<br>4444<br>3期:目的地:<br><b> </b> | (1): (回执)<br>职务 * 信<br>Email * ss@<br>车次: (航班:<br>(2): (回执)<br>职务 * 信 | 已于2013-03-1<br>长<br>2ww.ee<br>) 住宿:住宿:<br>已于2013-03-1<br>长 | 13日提交, 免收会<br>(<br>到<br>1 (¥ 100)<br>13日提交, 需会务 | <b>防费并享</b><br>生别 *<br>会时间 *<br><b>费: 6007</b> | 受会议补贴<br>男<br>2013-05-11            | ) <u>打印</u><br>; 议补贴 | 电话*<br>离会时间<br>) <u>打印</u><br>电话* | 1234567<br>* 2013-05<br>1234567 | 78<br>5-16<br>778 |